# XPS 27 Настройки и технические характеристики

Модель компьютера: XPS 7760 нормативная модель: W13C нормативный тип: W13C001

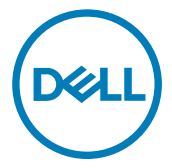

# Примечания, предупреждения и предостережения

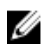

ПРИМЕЧАНИЕ: Пометка ПРИМЕЧАНИЕ указывает на важную информацию, которая поможет использовать данное изделие более эффективно.

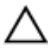

ОСТОРОЖНО: Пометка ВНИМАНИЕ указывает на потенциальную опасность повреждения оборудования или потери данных и подсказывает, как этого избежать.

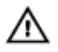

ПРЕДУПРЕЖДЕНИЕ: Пометка ПРЕДУПРЕЖДЕНИЕ указывает на риск повреждения оборудования, получения травм или на угрозу для жизни.

© Dell Inc., 2016 г. Все права защищены. Данное изделие защищено законодательством США и международным законодательством в области защиты авторского права и интеллектуальной собственности. Dell и логотип Dell являются товарными знаками корпорации Dell в США и/или в других странах. Прочие товарные знаки и наименования, упомянутые в данном документе, могут являться товарными знаками соответствующих компаний.

2016-10

Ред. АОО

# Содержание

DEL

| Настройте компьютер             | 5  |
|---------------------------------|----|
| Внешний вид                     | 11 |
| Сверху                          | 11 |
| Передняя панель                 | 11 |
| Нижняя панель                   |    |
| Вид слева                       | 13 |
| Вид справа                      |    |
| Назад                           | 15 |
| Изменение                       |    |
| Наклон                          | 18 |
| Технические характеристики      | 21 |
| Размеры и масса                 |    |
| Сведения о системе              | 21 |
| Оперативная память              | 21 |
| Порты и разъемы                 | 22 |
| Связь                           |    |
| Audio                           | 23 |
| При хранении                    |    |
| Устройство чтения карт памяти   | 23 |
| Мощность                        | 24 |
| Камера                          | 24 |
| Настенное крепление VESA        | 24 |
| Стойка                          |    |
| Видео                           | 25 |
| Дисплей                         | 25 |
| Условия эксплуатации компьютера | 25 |
|                                 |    |

| Кнопка встроенного самотестирования диспле         | я 27 |
|----------------------------------------------------|------|
| Справка и обращение в компанию Dell                | 29   |
| Материалы для самостоятельного разрешения вопросов | 29   |
| Обращение в компанию Dell                          |      |

# Настройте компьютер

**1** Настройка клавиатуры и мыши.

См. документацию, поставляемую в комплекте с клавиатурой и мышью.

- **2** Установка USB-адаптера беспроводной клавиатуры/мыши.
  - а Отрегулируйте угол наклона дисплея.

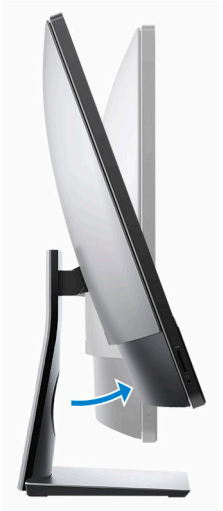

- b Нажмите и потяните крышку отсека USB-адаптера.
- с Вставьте USB-адаптер.
- d Установите на место крышку USB-адаптера и защелкните ее.

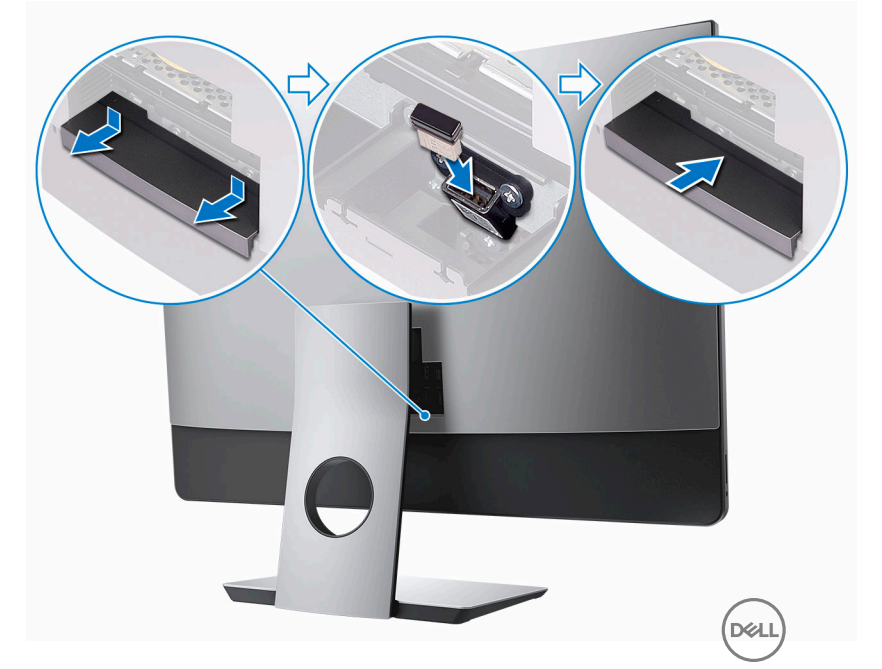

3 Подсоедините кабель питания.

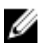

💋 ПРИМЕЧАНИЕ: Проложите кабель через опору, чтобы избежать возможного повреждения кабеля.

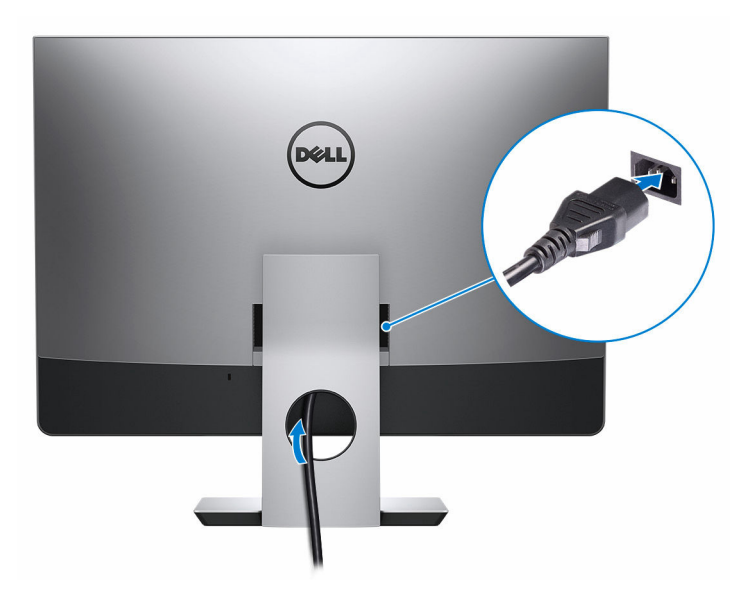

4 Нажмите кнопку питания.

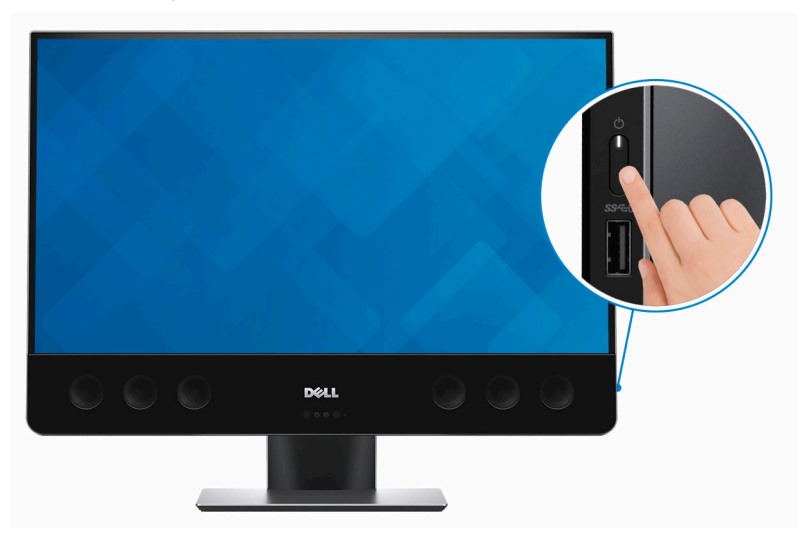

- 5 Завершите установку Windows.
  - а) Подключитесь к сети.

| Pick a network and go on | ine to finish setting up this device. |  |
|--------------------------|---------------------------------------|--|
| Connections              |                                       |  |
| Network<br>Connected     |                                       |  |
| Wi-Fi                    |                                       |  |
| Pre hashed               |                                       |  |
| (i                       | AGAe                                  |  |
| °C.                      |                                       |  |
| (ii. ***                 |                                       |  |
| Skip this step           |                                       |  |

b) Войдите в учетную запись Microsoft или создайте локальную учетную запись.

| our Microsoft account opens a world of benefits. Learn | nore |  |
|--------------------------------------------------------|------|--|
|                                                        |      |  |
| Email or phone                                         | ]    |  |
| Password                                               | 1    |  |
| orgot my password                                      |      |  |
|                                                        |      |  |
|                                                        |      |  |
| lo account? Create one!                                |      |  |
| ło account? Create one!                                |      |  |
| to account? Create one!                                |      |  |
| io account? Create one!                                |      |  |
| ko account? Create one!<br>ficrosoft privacy statement |      |  |

D⁄c

**6** Просмотрите ресурсы Dell на рабочем столе.

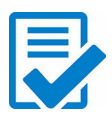

Зарегистрируйте компьютер

Справка и поддержка Dell

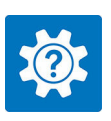

| Ingeno 11 - 0<br>Incore to prevent down pre current<br>Prevent locator Cole<br>Prevent locator Cole<br>Prevent locator | PERUMED MELP ATTICLES<br>A new look for settings                                                           |
|----------------------------------------------------------------------------------------------------|----------------------------------------------------------------------------------------------------|
|                                                                                                    |                                                                                                    |
|                                                                                                    | Getting Mound Connecting to Wireless of Accounts and Personalization                                       |
| Ø teetherk                                                                                                    | Getting to Know Your Getting to Know Your System Find Accessories and Software Getting to Know Accessories |

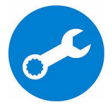

SupportAssist — Проверьте и обновите компьютер

# Внешний вид

### Сверху

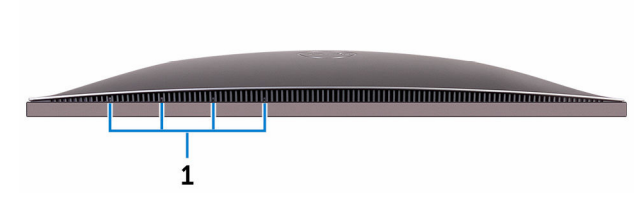

#### 1

#### Матрица микрофонов (4)

Обеспечивает цифровой ввод звука для записи аудио, совершения голосовых вызовов и т. д.

### Передняя панель

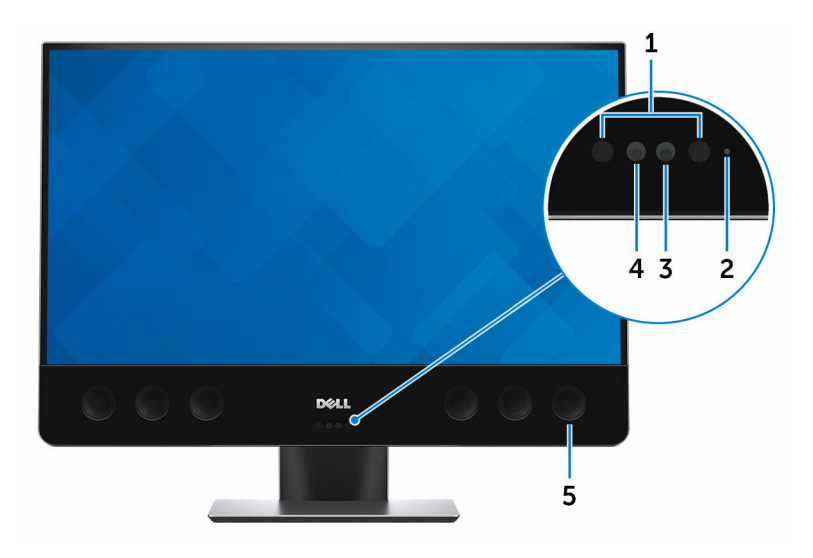

#### 1 Инфракрасные излучатели (2)

Излучает инфракрасные лучи, которые позволяют инфракрасной камере определять глубину и отслеживать движение

#### 2 Индикатор состояния камеры

Светится, когда используется камера.

#### 3 Камера

Позволяет участвовать в видеочате, снимать фото и видео.

#### 4 Инфракрасная камера

Функция определения глубины в камере улучшает безопасность при использовании с проверкой подлинности по лицу Windows Hello.

#### 5 Динамики

Обеспечивает воспроизведение звука.

### Нижняя панель

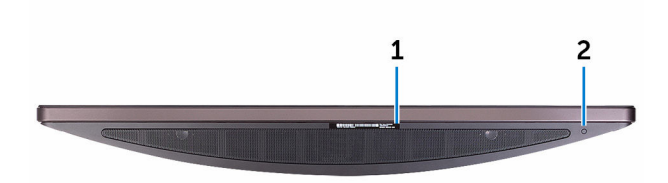

#### 1 Наклейка метки обслуживания

Метка обслуживания представляет собой уникальный буквенно-цифровой идентификатор, который позволяет техническим специалистам Dell идентифицировать компоненты аппаратного обеспечения компьютера и получать доступ к информации о гарантии.

#### 2 Кнопка встроенного самотестирования дисплея

При нажатии данной кнопки запускается встроенная процедура самотестирования дисплея.

Для получения дополнительной информации см. <u>Кнопка встроенного</u> <u>самотестирования дисплея</u>.

### Вид слева

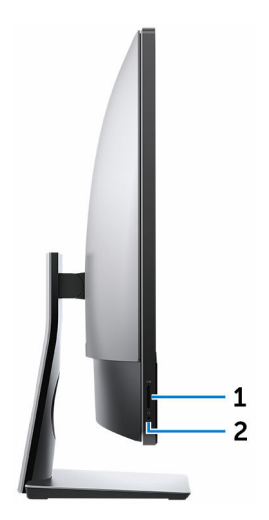

#### 1 Слот для карты SD

Служит для считывания данных с карт памяти SD и записи на них.

#### 2 Разъем для наушников

Подключение наушников или гарнитуры (оборудованной и наушниками, и микрофоном).

### Вид справа

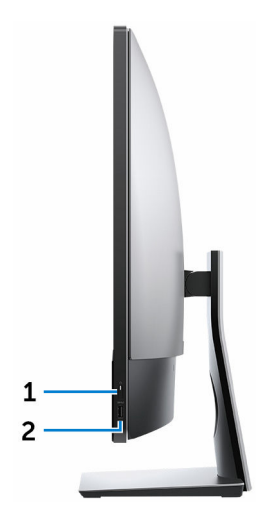

#### 1 Кнопка питания

Включает компьютер или изменяет состояние питания компьютера.

Нажмите, чтобы переключить компьютер в спящий режим, если он включен.

Нажмите и удерживайте в течение 4 секунд для принудительного выключения компьютера.

ИРИМЕЧАНИЕ: Вы можете настроить кнопки питания в окне «Электропитание». Дополнительная информация приведена в разделе Я и мой компьютер **Dell** на веб-странице www.dell.com/ support/manuals.

#### 2 Разъем USB 3.0 с функцией PowerShare

Используется для подключения таких периферийных устройств, как накопительные устройства и принтеры.

Обеспечивает передачу данных со скоростью до 5 Гбит/с. PowerShare позволяет заряжать USB-устройств даже при выключенном питании компьютера.

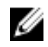

ПРИМЕЧАНИЕ: Если компьютер выключен или находится в спящем режиме, необходимо подключить адаптер питания для зарядки устройств через порт **PowerShare**. Необходимо включить эту функцию в программе настройки BIOS.

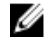

ПРИМЕЧАНИЕ: Зарядка некоторых USB-устройств может не выполняться при выключенном питании компьютера или в спящем режиме. В этом случае включите питание компьютера, чтобы выполнить зарядку компьютера.

### Назад

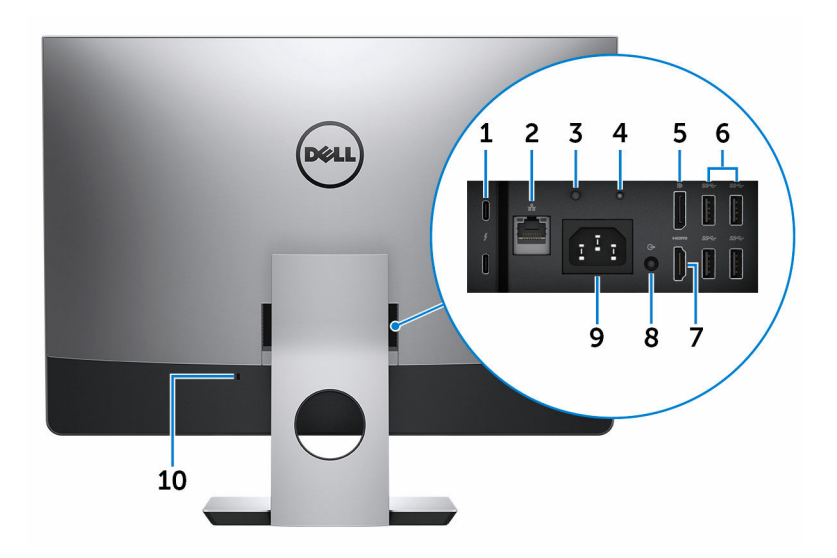

#### 1 Разъемы Thunderbolt 3 (USB Type-C) (2)

Поддержка USB 3.1 Gen 2, DisplayPort 1.2, Thunderbolt 3. Также обеспечивает подключение к внешнему дисплею с помощью адаптера дисплея.

Обеспечивает передачу данных на скорости до 10 Гбит/с для USB 3.1 Gen 2 и до 40 Гбит/с для Thunderbolt 3.

#### 2 Сетевой порт

Используется для подключения кабеля Ethernet (RJ45) от маршрутизатора или широкополосного модема для обеспечения доступа в локальную сеть или сеть Интернет.

#### 3 Кнопка диагностики источника питания

Нажмите для проверки состояния блока питания.

#### 4 Индикатор диагностики блока питания

Отображает состояние блока питания.

#### 5 DisplayPort

Служат для подключения внешнего дисплея или проектора.

#### 6 Четыре разъема USB 3.0

Подключение периферийных устройств, таких как системы хранения данных и принтеры. Передача данных со скоростью до 5 Гбит/с

#### 7 Порт **HDMI**

Подключите телевизор или другое HDMI-совместимое устройство. Обеспечивает вывод видео и звука.

#### 8 Порт линейного выхода (настраиваемый)

Подключение устройств аудиовывода, таких как динамики и усилители.

#### ПРИМЕЧАНИЕ: Порт линейного выхода аудио может быть сконфигурирован для поддержки линейного входа, микрофона и наушников.

#### 9 Порт разъема питания

Подключение адаптера питания для питания компьютера.

#### 10 Гнездо защитного кабеля

Используется для присоединения защитного кабеля, который позволяет предотвратить несанкционированное перемещение компьютера.

### Изменение

#### Поворотная стойка

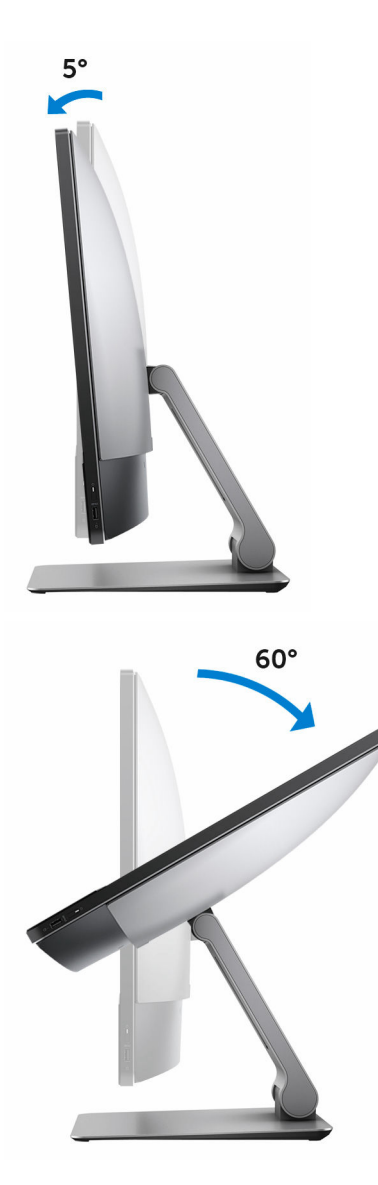

### Наклон

#### Подставка-основание

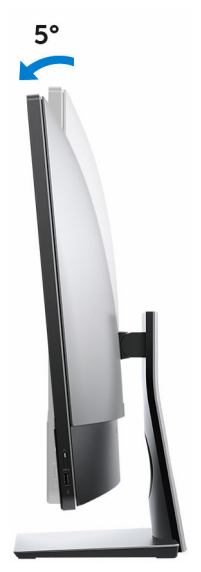

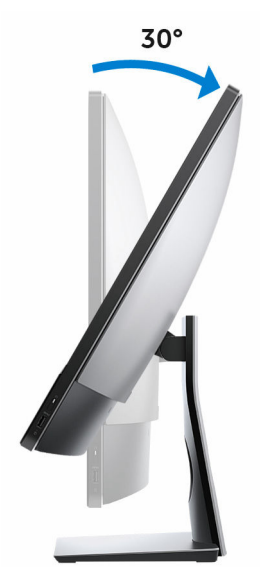

Поворотная стойка

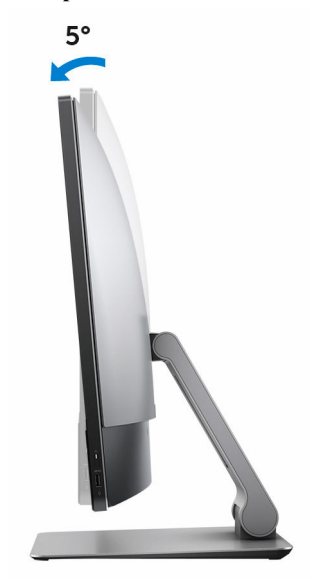

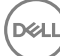

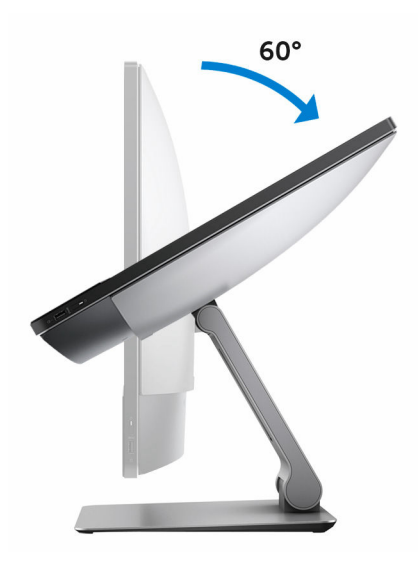

## Технические характеристики

### Размеры и масса

|               | с сенсорным экраном    | без сенсорного экрана  |
|---------------|------------------------|------------------------|
| Высота        | 435,05 мм (17,13")     | 430,35 мм (16,94")     |
| Ширина        | 624,80 мм (24,60")     | 613,05 мм (24,14")     |
| Глубина       | 80,20 мм (3,16")       | 81,60 мм (3,21")       |
| Масса (макс.) | 17,32 кг (38,18 фунта) | 13,01 кг (28,68 фунта) |

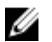

💋 ПРИМЕЧАНИЕ: Вес компьютера может отличаться в зависимости от заказанной конфигурации и особенностей производства.

### Сведения о системе

| Модель компьютера       | XPS 7760                                                                               |
|-------------------------|----------------------------------------------------------------------------------------|
| Процессор               | <ul> <li>Intel Core i5 6-го поколения</li> <li>Intel Core i7 6-го поколения</li> </ul> |
| Набор микросхем системы | Встроенный в процессор                                                                 |

### Оперативная память

| Слоты                       | Четыре слота SODIMM                                      |
|-----------------------------|----------------------------------------------------------|
| Тип                         | DDR4 (без ECC)                                           |
| Частота                     | 2133 МГц                                                 |
| Поддерживаемые конфигурации | 4 ГБ, 8 ГБ, 12 ГБ, 16 ГБ, 24 ГБ, 32 ГБ,<br>48 ГБ и 64 ГБ |

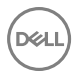

### Порты и разъемы

| Внешний     |                                                                                                    |
|-------------|----------------------------------------------------------------------------------------------------|
| Сеть        | Один порт RJ45                                                                                                    |
| USB         | <ul> <li>Один порт USB 3.0 с функцией<br/>PowerShare</li> <li>Пла раздема Thupderbolt 3 (USB)</li> </ul>                            |
|             | Type-C)                                                                                                    |
|             | • Четыре порта USB 3.0                                                                                                    |
| Аудио/Видео | • Один порт HDMI                                                                                                    |
|             | <ul> <li>Один разъем для дисплея</li> </ul>                                                                                         |
|             | · Один разъем для наушников                                                                                                    |
|             | <ul> <li>Два разъема Thunderbolt 3 (USB<br/>Туре-С)</li> </ul>                                                                      |
|             | <ul> <li>Один порт линейного выхода аудио<br/>(настраиваемый)</li> </ul>                                                            |
|             | ПРИМЕЧАНИЕ: Порт<br>линейного выхода аудио может<br>быть сконфигурирован для<br>поддержки линейного входа,<br>микрофона и наушников |
| Внутренний  |                                                                                                    |
| Карта М.2   | <ul> <li>Один слот М.2 для платы SSD</li> </ul>                                                                                     |

 Один слот М.2 для комбинированной платы Wi-Fi и Bluetooth

### Связь

| Ethernet                      | встроенный в системную плату    |  |
|-------------------------------|---------------------------------|--|
|                               | Ethernet-контроллер 10/100/1000 |  |
|                               | Мбит/с                          |  |
| Wireless (Беспроводная связь) | ) M/: F: 000 11                 |  |

- Wi-Fi 802.11ac
- Wi-Fi 802.11b/g/n
- Bluetooth 4.1

### Audio

| Контроллер                   | Realtek ALC3266CG c Waves<br>MaxxAudio Pro                   |
|------------------------------|--------------------------------------------------------------|
| Динамики                     | Восемь                                                       |
| Мощность динамика            | <ul> <li>Средняя — 10 Вт</li> <li>Пиковая — 15 Вт</li> </ul> |
| Микрофон                     | Матрица микрофонов                                           |
| Регулировка уровня громкости | Меню программ                                                |

### При хранении

| Интерфейс                | SATA 6 Гбит/с                  |
|--------------------------|--------------------------------|
| Жесткий диск             | Два 2,5-дюймовых жестких диска |
| Твердотельный накопитель | Один M.2 SSD                   |

### Устройство чтения карт памяти

Тип

Поддерживаемые карты

- Один разъем 4-в-1
- Карта SD
- · Карта Multi Media (MMC)

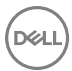

- Карта памяти SD Extended Capacity (SDXC)
- Карта SD High Capacity (SDHC)

### Мощность

| Тип                | 360 Вт                     |
|--------------------|----------------------------|
| Входное напряжение | 100-240 В переменного тока |
| Входная частота    | 50-60 Гц                   |
| Входной ток        | 5,0 A                      |

### Камера

| Разрешение | • | Фото: 0,92 мегапикселя                                   |
|------------|---|----------------------------------------------------------|
|            | • | Видео: 1280 × 720 (HD) с частотой 30 кадров/с (максимум) |

Угол обзора по диагонали 74,6 градуса

### Настенное крепление VESA

| Тип                        | VESA MIS-D, 100, C |
|----------------------------|--------------------|
| Схема отверстий крепления  | 100 х 100 мм       |
| Тип винта                  | M4                 |
| Минимальный зазор от стены | 20 мм (0,79")      |

### Стойка

|         | с сенсорным экраном | без сенсорного экрана |
|---------|---------------------|-----------------------|
| Ширина  | 258 мм (10,16")     | 260 мм (10,24")       |
| Глубина | 260 мм (10,24")     | 183,10 мм (7,21")     |

### Видео

|                    | Встроенный контроллер                   | На отдельной плате                                                           |
|--------------------|-----------------------------------------|------------------------------------------------------------------------------|
| Контроллер         | Графический контроллер<br>Intel HD 530  | <ul> <li>AMD Radeon R9<br/>M470X</li> <li>AMD Radeon R9<br/>M485X</li> </ul> |
| Оперативная память | Совместно используемая системная память | 4 ГБ GDDR5                                                                   |

### Дисплей

| Тип                | 27-дюймовый<br>сенсорный дисплей UHD                                   | 27-дюймовый<br>несенсорный дисплей<br>UHD |
|--------------------|------------------------------------------------------------------------|-------------------------------------------|
| Высота             | 430,99 мм (16,97")                                                     | 355,30 мм (13,99")                        |
| Ширина             | 620,74 мм (24,44")                                                     | 608,80 мм (23,97")                        |
| Диагональ          | 685,80 мм (27")                                                        |                                           |
| Угол обзора        | 178 градусов                                                           |                                           |
| Частота обновления | 60 Гц                                                                  |                                           |
| Разрешение (макс)  | 3840 x 2160                                                            |                                           |
| Шаг пикселя        | 0,1554 мм x 0,1554 мм                                                  |                                           |
| Настройка          | Яркость регулируется с помощью кнопки<br>увеличения/уменьшения яркости |                                           |

### Условия эксплуатации компьютера

Уровень загрязняющих веществ в атмосфере: G1, как определено в ISA-S71.04-1985

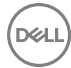

|                                    | При работе                                                | При хранении                                                |
|------------------------------------|-----------------------------------------------------------|-------------------------------------------------------------|
| Диапазон температур                | от 0 °C до 35 °C (от<br>32 °F до 95 °F)                   | от -40 до 65°С (от -40<br>до 149 °F)                        |
| Относительная влажность (макс.)    | от 10% до 90% (без<br>образования конденсата)             | от 0% до 95% (без<br>образования конденсата)                |
| Вибрация (макс.)*                  | 0,66 GRMS                                                 | 1,30 GRMS                                                   |
| Ударная нагрузка<br>(максимальная) | 110 G <sup>†</sup>                                        | 160 G <sup>‡</sup>                                          |
| Высота над уровнем моря<br>(макс.) | от –15,2 м до 3048 м (от<br>–50 футов до 10 000<br>футов) | от –15,2 м до 10 668 м<br>(от –50 футов до 35 000<br>футов) |

\* Измерено с использованием спектра случайных колебаний, имитирующих условия работы пользователя.

† Измерено с использованием полусинусоидального импульса длительностью 2 мс во время работы жесткого диска.

‡ Определено для полусинусоидального импульса длительностью 2 мс при находящейся в припаркованном положении головке жесткого диска.

D&L

# Кнопка встроенного самотестирования дисплея

1 Нажмите и удерживайте кнопку встроенного самотестирования дисплея.

2 Нажмите и отпустите кнопку питания.

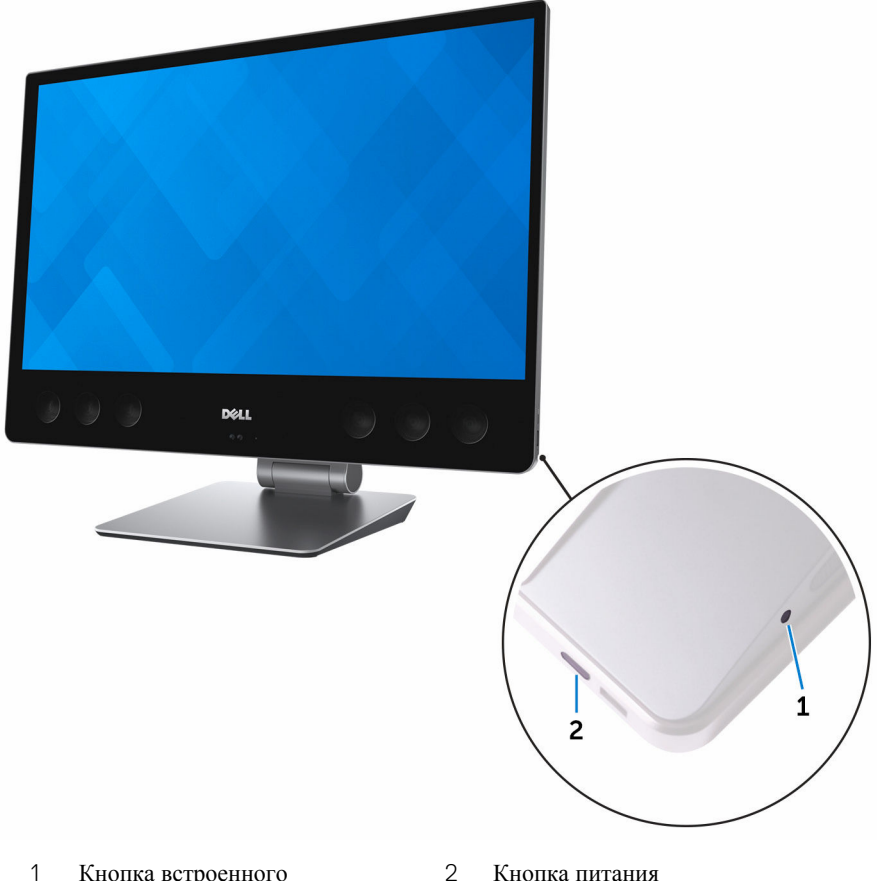

Кнопка встроенного самотестирования дисплея Кнопка питания

После выполнения вышеуказанных шагов, компьютер отобразит экран белого цвета, затем экраны черного, красного, зеленого и синего цветов.

После завершения встроенного самотестирования компьютер перейдет к загрузке.

## Справка и обращение в компанию Dell

# Материалы для самостоятельного разрешения вопросов

Вы можете получить информацию и помощь по продуктам и сервисам Dell, используя следующие материалы для самостоятельного разрешения вопросов:

| Информация о продуктах и сервисах |  |
|-----------------------------------|--|
| Dell                              |  |

Приложение Dell «Справка и поддержка»

Приложение «Начало работы»

Доступ к справке

Онлайн-справка для операционной системы

Для получения информации по устранению неисправностей, руководств пользователя, инструкций по настройке, технических характеристик продуктов, блогов технической поддержки, драйверов, обновлений программного обеспечения и т. д.

Узнайте больше о своей операционной системе, настройках и возможностях использования своего компьютера,

В поле поиска OC Windows введите Help and Support и нажмите клавишу Ввод.

www.dell.com/support/windows www.dell.com/support/linux

www.dell.com/support

См. «*Я и Moй Dell»* по адресу www.dell.com/support/manuals.

١Ö:

www.dell.com

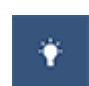

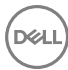

резервном копировании данных, диагностиках и т. д.

### Обращение в компанию Dell

Порядок обращения в компанию Dell по вопросам сбыта, технической поддержки или обслуживания клиентов см. по адресу www.dell.com/contactdell.

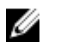

ПРИМЕЧАНИЕ: Доступность служб различается в зависимости от страны и типа продукции. Некоторые службы могут быть недоступны в вашем регионе.

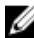

🚺 ПРИМЕЧАНИЕ: При отсутствии действующего подключения к Интернету можно найти контактные сведения в счете на приобретенное изделие, упаковочном листе, накладной или каталоге продукции компании Dell.